- 1. 班級課表,請參閱班網首頁下方課表及授課教師。
- 2.5/20(四),本班課程有:彈性、數學、國語、英語、視覺藝術、自然
- 3. 作業繳交期限: 5/21 20:00 前

## 第一節【彈性】:

## 目標:成功登入【學習吧】

◎步驟 1:Google 輸入【學習吧】

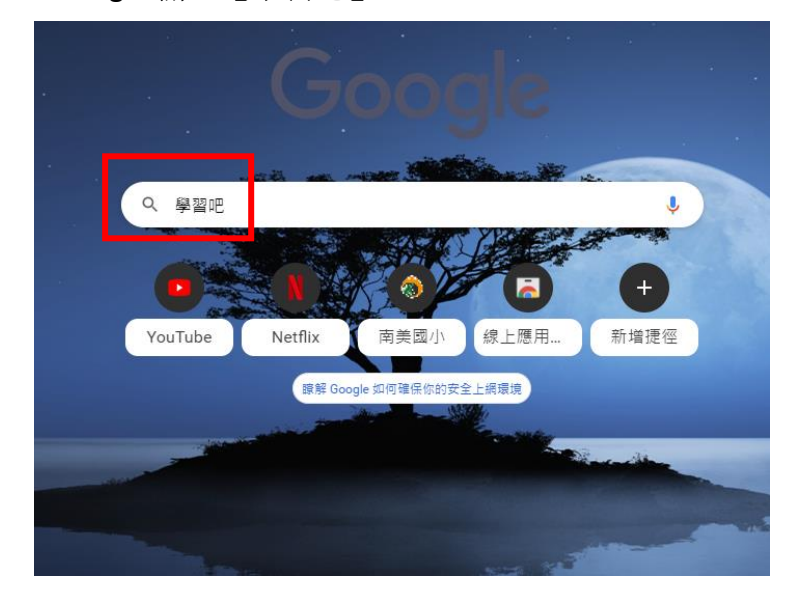

◎步驟 2:點選【LearnMode 學習吧】

| Google | 學習吧                                                                                                    | x 🌵 ۹          |
|--------|----------------------------------------------------------------------------------------------------|----------------|
|        | Q 全部 ▶ 影片 Ц 圖片 Ш 新聞 ② 購物 :更多<br>約有 545,000,000 項結果(搜尋時間:0.30 秒)                                                                                   | 設定 工具          |
|        | https://www.learnmode.net ▼<br>LearnMode 學習吧<br>戰迎體錄學習吧教育平臺!告知您使用訪客身份體驗課程時學習之歷程紀錄將不會<br>中,此外也不提供教師身份之開課權限。若欲使用上述功能,請您.<br>您於 2021/5/18 造訪這個網頁。    | r保留於平靈         |
|        | Learn Mode 使用者登入         線上活動           使用者帳號 請輸入有效的email帳         黃金城的入口不支援手機瀏覽           號. 密碼. 登入 忘記密碼? 帳號密碼         您改用桌機或平版電腦直看            活 | ī,請<br>〔 線上    |
|        | 教材版本對照         國語日報-讀報課程           學習吧】版本對照總表   前往         歡迎體驗學習吧教育平臺! 色           【高中國文】知識架構表,高中國文         使用訪客身份體驗課程時學習           版            | 5年1月1日<br>1月二日 |
|        | 課程總覽     認識學習吧       翰林國小 - 翰林國中 - 課程列表 - 線     Learn Mode 學習吧匯聚了優上活動                                                                             | 質的學<br>以學工     |
|        | <br>learnmode.net 的其他相關資訊 »                                                                                                    |                |

◎步驟 3:進入學習吧首頁後,點選右上角的「登入」

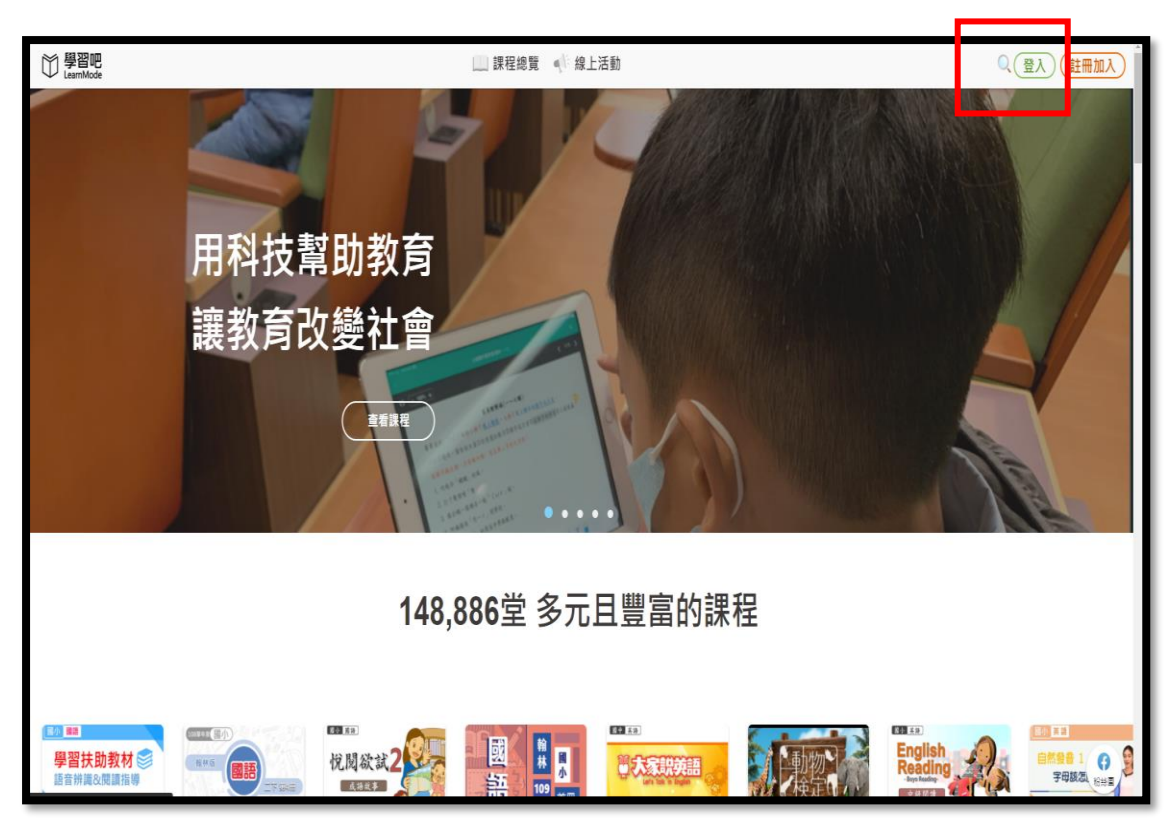

◎步驟 4: 點選「切換附屬帳號」

| 一般帳號                         | ➡ 切換附屬帳號 |    | 透過以下方式快速登入      |  |
|------------------------------|----------|----|-----------------|--|
| 輸入信箱帳號                       |          |    | Facebook        |  |
| <b>密碼</b><br><sup>輸入密碼</sup> | Ø        |    | G Google        |  |
|                              | 忘記察碼?    |    | <b>③</b> 教育雲端帳號 |  |
|                              |          | or | 學習資源網捷徑         |  |
| 1<br>1<br>1                  | έλ       |    | 新北市(親師生)平台      |  |
|                              |          |    | 宜蘭縣快樂(2學院       |  |
|                              |          |    | 桃園市 1 自主學習      |  |
|                              |          |    | 還沒有帳號? 🗿 立即註冊   |  |

◎步驟 5: 左上角顯示「附屬帳號」,並輸入帳號、密碼,按下登入。
 學生附屬帳號:英文小寫 chi + 斑級 303 + 座號(兩碼)
 密碼:斑級 303 + 座號(兩碼)

|          |          | 登入 |               |
|----------|----------|----|---------------|
| 附屬帳號     | ↓ 切換一般帳號 |    | 透過以下方式快速登入    |
| @lms.com |          |    | Facebook      |
| 密碼       |          |    | G Google      |
|          | Ø        |    | 🧃 教育雲端帳號      |
|          |          | or | 學習資源網捷徑       |
| 登入       |          |    | 新北市 親師生 平台    |
|          |          |    | 宜蘭縣快樂 〇學院     |
|          |          |    | 桃園市 (1) 自主學習  |
|          |          |    | 還沒有帳號? 河 立即註冊 |

◎步驟 6: 右上角顯示「學生姓名」

| 課程總覽               | < √ 線上活    | 動 <i> </i> 我的課程                                                                                                    |            |                   | 4          | Ⅲ 教學素材 ~ (         | 🗼 🔔 📿 紀懿倫 🗸 |
|--------------------|------------|----------------------------------------------------------------------------------------------------|------------|-------------------|------------|--------------------|-------------|
| ■ 開課課程 ■ 共備        | ■ 助教       |                                                                                                    |            |                   |            |                    | 尊課程ID或名稱    |
|                    |            | Hit of the second second secon | 20         |                   |            |                    |             |
| 體育                 |            | 自然                                                                                                    |            | 視覺藝術              |            | 表演藝術               |             |
| ① 私人<br>ID 224541  | 2021-05-19 | 台 私人<br>ID 224410                                                                                                    | 2021-05-19 |                   | 2021-05-19 | ① 私人<br>ID 224351  | 2021-05-19  |
| H CONTRACTOR       |            | SIR .                                                                                                    |            |                   |            |                    |             |
| 英文                 |            | 彈性                                                                                                    |            | 本土語               |            | 閱讀                 |             |
| 意 私人     ID 224311 | 2021-05-19 | 爺 私人     ID 224251                                                                                                    | 2021-05-19 | ● 私人<br>ID 223831 | 2021-05-19 | 10 兆人<br>ⅡD 223824 | 2021-05-19  |
| B                  | :          | HR                                                                                                    |            |                   |            |                    |             |

◎步驟 7: 請勿點選加入課程,直接點選該節<mark>彈性</mark>課程,進入學習

| $\wedge \wedge$ | 課程總雪                                                                                                    | 覽 🕠 線上活    | 動 🔔 我的課                        | 程          |                                                           |            | ₫ 教學素材、                        |
|-----------------|----------------------------------------------------------------------------------------------------|------------|--------------------------------|------------|-----------------------------------------------------------|------------|--------------------------------|
| 加入課程            | ● 開課課程 ● 共债                                                                                                    | ā 0 助教<br> | Rit Contraction                | 9          |                                                           | 1          |                                |
| •               | <ul> <li>         ・</li> <li>         ・</li></ul> | 2021-05-19 | 自然<br>自然<br>□ 5人<br>□ 224410   | 2021-05-19 | <ul> <li>視覺藝術</li> <li>合 私人</li> <li>10 224354</li> </ul> | 2021-05-19 | 表演藝術 合 兆人<br>ID 224351         |
|                 |                                                                                                    |            | RR<br>A                        | C.         |                                                           |            |                                |
|                 | <b>英文</b><br>合 私人<br>ID 224311                                                                                                    | 2021-05-19 | <b>彈性</b><br>登 私人<br>ID 224251 | 2021-05-19 | 本土語<br>合 私人<br>ID 223831                                  | 2021-05-19 | <b>閱讀</b><br>① 私人<br>ID 223824 |
|                 |                                                                                                    | :<br>Q     |                                | C.         |                                                           |            | 開課                             |

◎步驟 8:點開 5/20 那一欄,便會出現練習登入學習吧,

|   | 學習吧<br>LearMode      |                                              | ≪ 線上活動 | 我的課程 |
|---|----------------------|----------------------------------------------|--------|------|
| , | <b>頁 / 我的課程 /</b> 强性 |                                              |        |      |
|   |                      | 課程内容<br>(平断) 5/20<br>() 練留整入學習吧<br>(平断) 5/27 |        |      |
|   | 3# 1X                |                                              |        |      |
|   | 內容列表 ①               |                                              |        |      |
|   | 課程大綱與說明              |                                              |        |      |
|   | 課程內容                 |                                              |        |      |
|   | 討論區                  |                                              |        |      |
|   | 進階設定 ①               |                                              |        |      |
|   | 課程分類 🗅 分類            |                                              |        |      |
|   | 週出課程 🕒 ###           |                                              |        |      |
|   |                      |                                              |        |      |

| ◎步驟 9:接著依照作                                                          | 業說明,拍照上傳附件,最後按下繳交作業。                                                                                                    |           |
|----------------------------------------------------------------------|----------------------------------------------------------------------------------------------------|-----------|
| 〇 學習吧<br>LearmMode                                                   | 🛄 課程總號 📣 線上活動 🔔 我的課程                                                                                                    | Q 🐥 🕠 陳俊賢 |
| RA21年程 / 深世 / 500<br>課程内容<br>1110 5120 へ<br>日 新用型人事用で<br>1110 5127 〜 | <ul> <li>         使習號入學習吧         作果類型         一般作業         作果期間         無限期         施交教         不用功能         振取         振取         振取</li></ul> | 鐵交作業      |
|                                                                      | 作業展開     續習登入學習吧,並回傳登入照片(幣拍到學生姓名)       我的作業        錄音/音號     死要請言 > ***********************************                                         |           |

※接著,完成 5/20 的課程(數、國、英、視覺藝術、自)與練習,部分科目(英、 自)無練習,只需觀看課程資料便可。